## What to do – 0 files secured

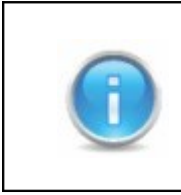

It is recommended to try the directions one stage at a time and check between the different stages if the problem has been solved..

## 1. Download the newest version

| Opening OnlineInstaller.exe 🛛 🔀                                                             | The newest program version is available for downloading at |
|---------------------------------------------------------------------------------------------|------------------------------------------------------------|
| You have chosen to open                                                                     | www.nexetic.com.                                           |
| NexeticOnlineInstaller.exe<br>which is a: Binary File<br>from: http://backupdcf.nexetic.com | Choose " Save File"                                        |
| Would you like to save this file? Save File Cancel                                          |                                                            |

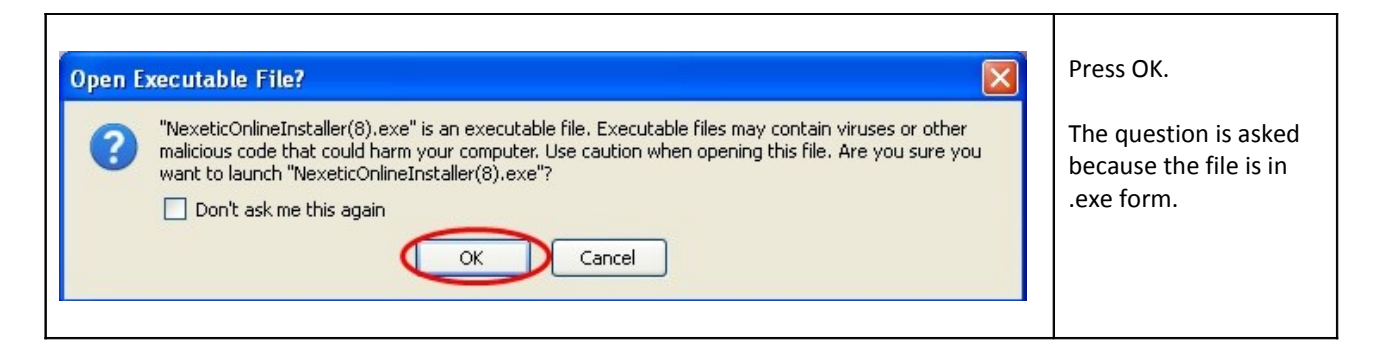

| ulkaisijan vahvi<br>uorittaa tämän (       | staminen ei onnistunut. Haluatko varmasti<br>bielman?                                                                                                    |  |
|--------------------------------------------|----------------------------------------------------------------------------------------------------|--|
| Nimi                                       | NexeticOnlineInstaller(8).exe                                                                                                    |  |
| Julkaisija                                 | Tuntematon julkaisija                                                                                                    |  |
| Тууррі                                     | Sovellus                                                                                                    |  |
| Mistä                                      | C:\Documents and Settings\asus\Omat tiedostot\D                                                                                                    |  |
| ] Kysy aina ennen                          | Suorita Peruuta<br>tämän tiedoston avaamista                                                                                                    |  |
| Tällä tiedo<br>vahvistaisi<br>julkaisijaan | stolla ei ole kelvollista digitaalista allekirjoitusta, joka<br>sen julkaisijan. Suorita vain sellaisia ohjelmia, joiden<br>luotat, Suoritettavien ohjelmien valitseminen |  |

| 0 | Valitse asentamisen aikana käytettävä kieli: |   |
|---|----------------------------------------------|---|
| 6 |                                              |   |
|   |                                              |   |
|   | English                                      | • |
|   | Epolish                                      |   |

Choose the language used during the installation. Press OK when you have chosen a language.

| Setup - Nexetic Online |                                                                               | Choose "Next" |
|------------------------|-------------------------------------------------------------------------------|---------------|
| Online                 | Welcome to the Online<br>Setup Wizard                                         |               |
|                        | This will install Online (1.1.0.0) on your computer.                          |               |
|                        | It is recommended that you close all other applications before<br>continuing. |               |
|                        | Click Next to continue, or Cancel to exit Setup.                              |               |
|                        |                                                                               |               |
|                        |                                                                               |               |
|                        |                                                                               |               |
|                        |                                                                               |               |
|                        | Next > Cancel                                                                 |               |
|                        |                                                                               |               |

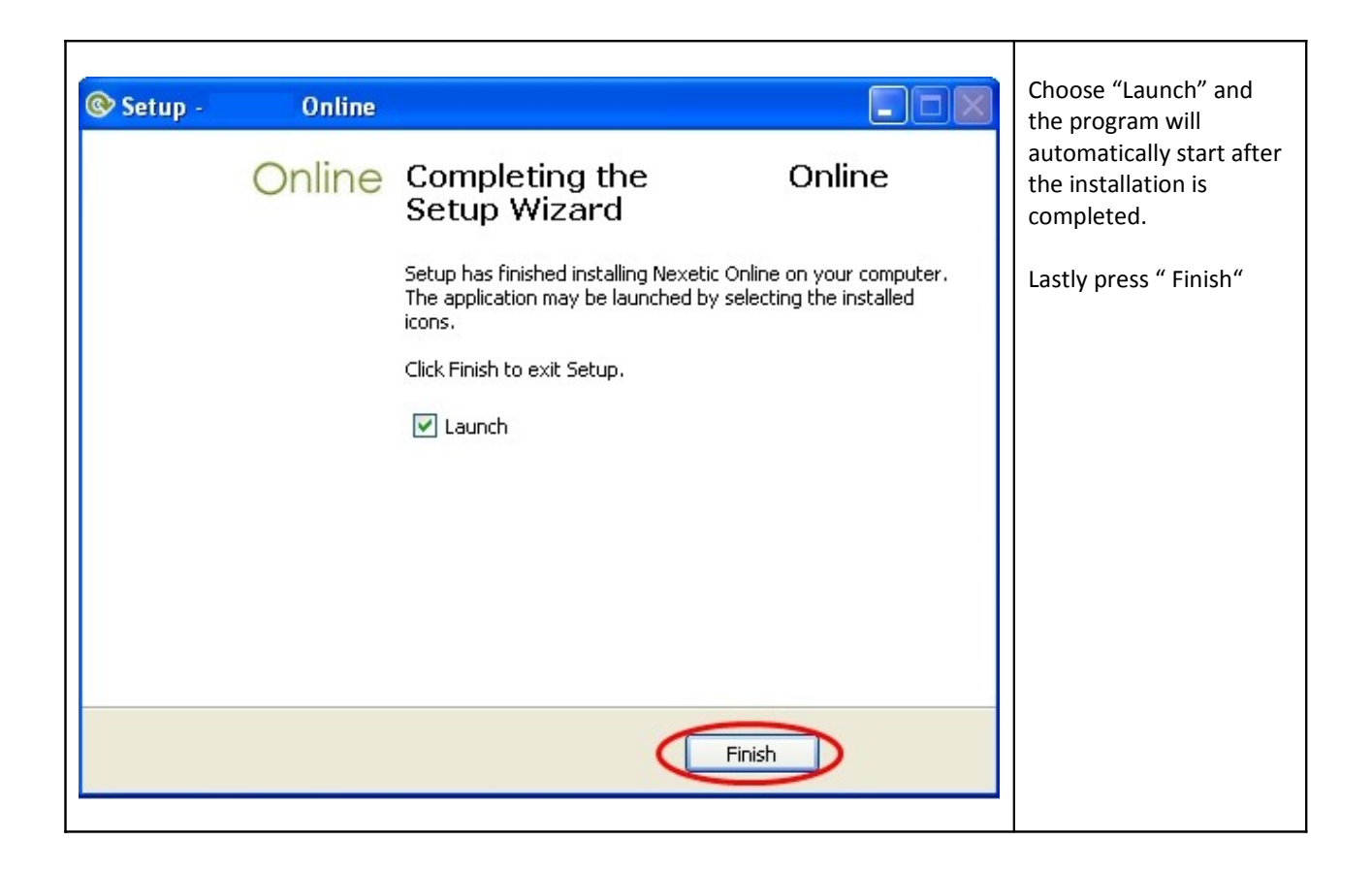

## 2. Check file selections

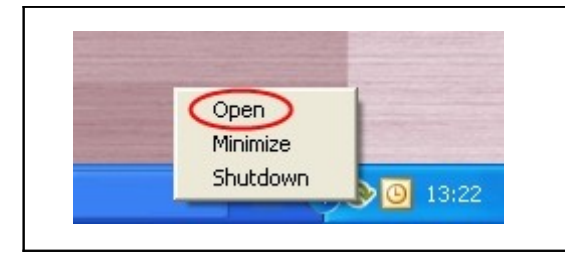

Open the program by clicking on the Online backup logo or click on the logo once with the right mouse button. Choose "Open" from the menu.

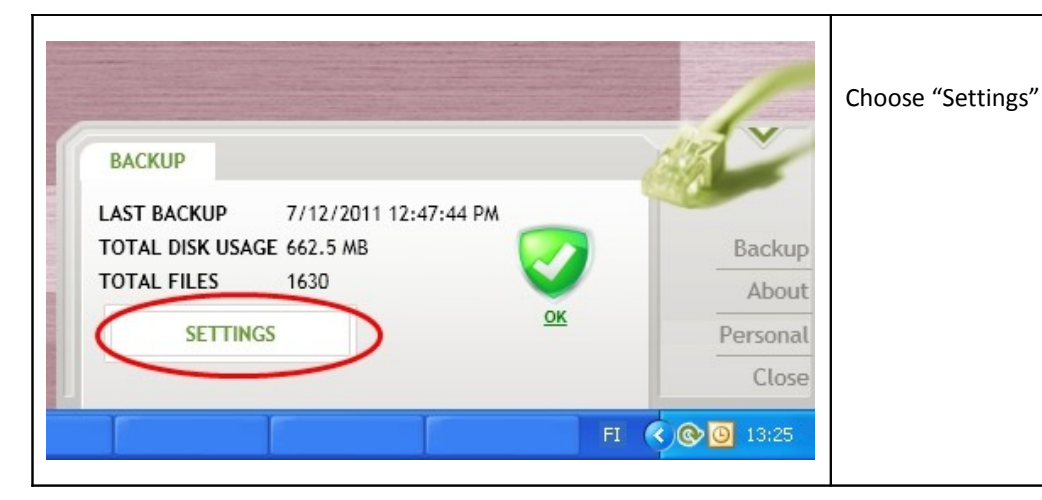

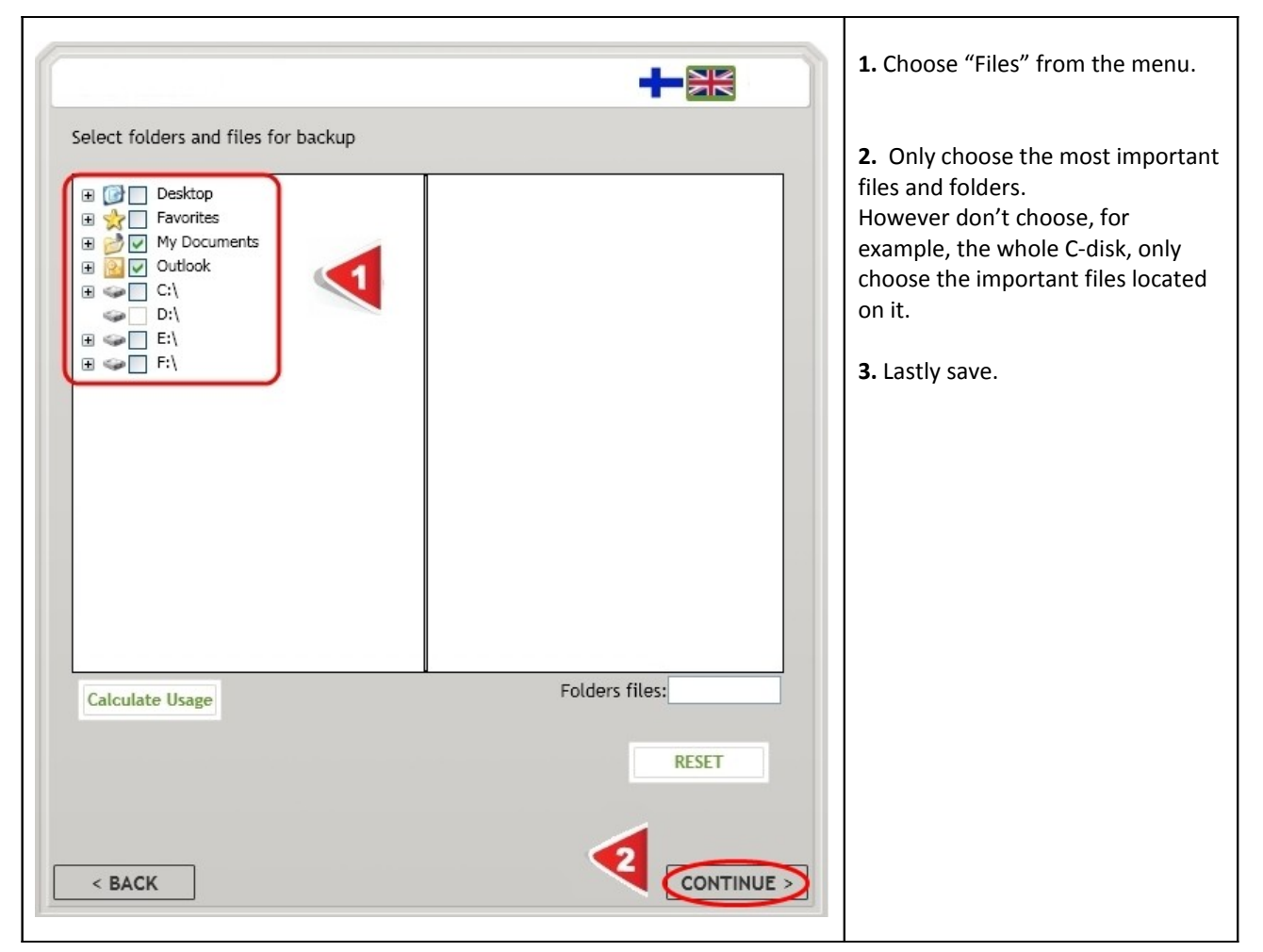

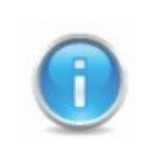

If neither of the suggestion above helps it is recommended to check that the program is in the computers firewall exceptions.